# ONYXon.ca

### Flashcards

#### Overview

Pre-made *Flashcards* can be found in some units. These activities are identified by a "hamburger" icon (three stacked horizontal lines) on the course page.

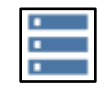

Using *Flashcards* is a quick way to review course content. In units with *Flashcards*, you need to try at least one *Flashcard* to earn an *Activity Completion* check mark.

You can change the order of the cards when you repeat the activity.

#### **Flashcards View**

1. Click a Flashcard activity, e.g. Canada's Economy Flashcards.

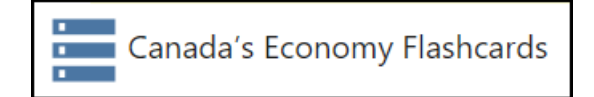

2. Click the *View single* tab.

| Canada's Economy Flashcards                                                                |        |           |         |            |                                      |  |  |
|--------------------------------------------------------------------------------------------|--------|-----------|---------|------------|--------------------------------------|--|--|
| After clicking on the above link, click the View Single tab to begin using the Flashcards. |        |           |         |            |                                      |  |  |
| View list View single                                                                      | Search | Add entry |         |            |                                      |  |  |
| Entries per page 10 🜩                                                                      | Search |           | Sort by | Time added | <ul> <li>◆</li> <li>2 3 4</li> </ul> |  |  |

## ONYXon.ca

Read the question and think of an answer.

3. Click the *Flip the Card* button to see the answer.

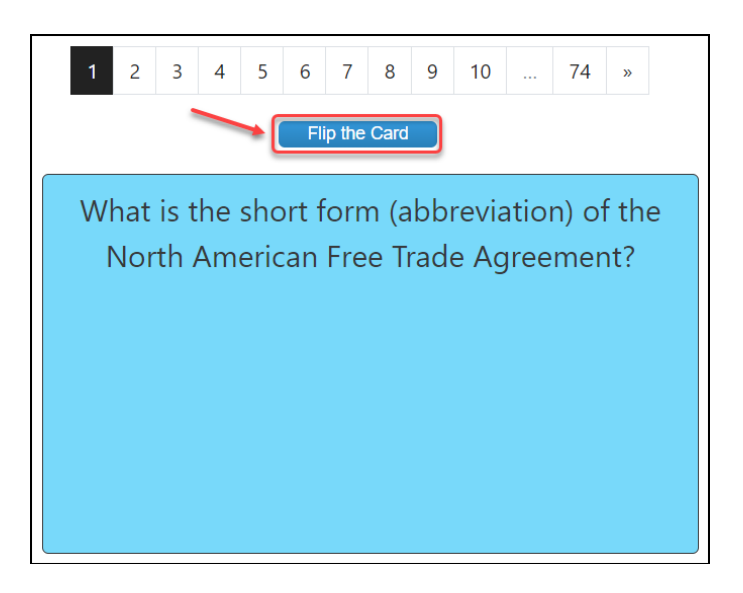

The answer appears.

4. Click on the next number, e.g. #2, or click the double chevron to move to the next card.

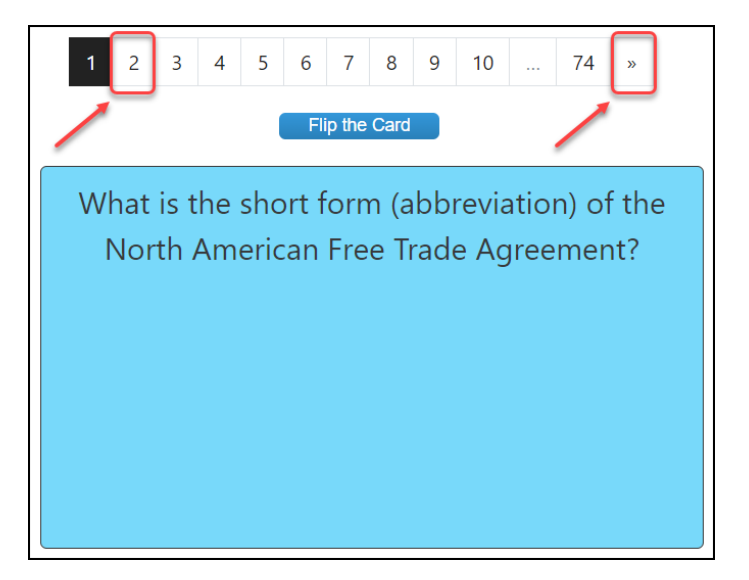

It is a good idea to do all of the cards, and even to repeat the activity. You can give yourself a challenge and rearrange the order of cards.

# ONYXon.ca

### **Rearrange the Order of Flashcards**

There are several fields which can be used to sort the order of the *Flashcards*. Here is one example.

1. Click on a Flashcard activity, e.g. Canada's Economy Flashcards.

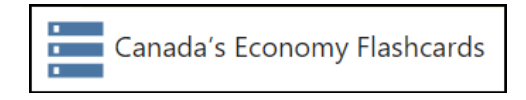

2. Click the View list tab.

| Canada's Economy Flashcards                                                                |        |                                        |         |            |       |  |  |  |
|--------------------------------------------------------------------------------------------|--------|----------------------------------------|---------|------------|-------|--|--|--|
| After clicking on the above link, click the View Single tab to begin using the Flashcards. |        |                                        |         |            |       |  |  |  |
| View list View single                                                                      | Search | Add entry                              |         |            |       |  |  |  |
| Entries per page 10 💠                                                                      | Search |                                        | Sort by | Time added | ÷     |  |  |  |
|                                                                                            |        | ~~~~~~~~~~~~~~~~~~~~~~~~~~~~~~~~~~~~~~ |         | 1          | 2 3 4 |  |  |  |

- 3. Click on Sort by and choose answer.
- 4. Change the order from Ascending to Descending order.
- 5. Click the Save settings button.

| Canada's Economy Flashcards |               |                |                    |                     |          |
|-----------------------------|---------------|----------------|--------------------|---------------------|----------|
| After clicking on t         | the above lin | k, click the V | View Single tab to | begin using the Fla | shcards. |
| View list V                 | /iew single   | Search         | Add entry          |                     |          |
|                             |               |                |                    | 3                   |          |
| 4 tries per page            | 10 🗢          | Search 5       |                    | Sort by Time        | added 🗢  |
| Ascending 🗢                 | □ Advano      | ced search     | Save settings      |                     |          |

Now when you click on the View single tab, you will see that the order has changed.